## **REGISTRATION FOR EPF, SOCSO, EIS & LHDN VIA M2U BIZ**

- Maker is required to submit a one-time registration prior to make statutory body payments (EPF, SOCSO, EIS and LHDN).
- Maker can add one employee at a time for registration purposes. Upon successful registration, Maker can add more employees and proceed with payments from the "submit for payments" tab.
- Maker and Checker must ensure their debiting account is active to make registration or payments to statutory body via Maybank2u Biz.
- Step by Step for Registration for EPF, LHDN, SOCSO, EIS via Manual Entry and File Upload as below.

CHECKER SCREEN (APPROVE REGISTRATION) (continue from Maker screen)

Step 4: Checker to login to Maybank2u Biz. https://www.maybank2u.com.my/mbb/m2u/common/M2ULogin.do?action=Login

Step 5: Select Statutory Payments from the Quick Link dropdown menu and click Go.

| maybank?u.com                                                                   |                                                                 |                                                     | Click here to se                                                                                                    | Eug out                                                           |
|---------------------------------------------------------------------------------|-----------------------------------------------------------------|-----------------------------------------------------|----------------------------------------------------------------------------------------------------|-------------------------------------------------------------------|
| Monday, 14 September 2020 09:59:09                                              |                                                                 |                                                     | You                                                                                                    | are now in a secured site                                         |
| Home Accounts & Banking                                                         | Investment                                                      | Loans                                               | Apply Online                                                                                                    | Bulk Payment                                                      |
| Good Morning VIRTUAL BANKING S<br>Your last login was on Thursday, 27 August 20 | DN BHD<br>20 at 14:56:53                                        |                                                     | Quick Link Statuto                                                                                                    | ory Payments Go                                                   |
| Inbox<br>No message in inbox.                                                   | Accounts &<br>View and mana<br>accounts, make<br>transfer funds | <b>&amp; Banking</b><br>age your<br>e payments, and | Investment<br>Trade using Online Stocks<br>purchase additional Amana<br>Saham Nasional Berhad<br>(ASNB) Unit Turist and mar                                                     | Loans<br>, View and manage your<br>ah personal, home or car loans |
| Announcements                                                                   | Apply Onlin                                                     | ne                                                  | other investments Bulk Payment                                                                                                    | e-Bills & Statements                                              |
| Secure2u                                                                        | Apply for our n<br>products to sui<br>needs                     | ew banking<br>t your financial                      | Perform bulk payment to<br>multiple beneficiaries,biller<br>and payroll (EPF, SOCSO,<br>and LHDN) via manual ent<br>file upload.<br>Register now if you have n<br>signed up yet | View your bills, bank<br>s statements & advices<br>EIS<br>ry or   |
|                                                                                 | Utilities<br>Personal Details                                   | 5                                                   |                                                                                                    |                                                                   |

Step 6: Go to "Approve for One-Time Employer Registration" and select "Pending Checker's Approval" to approve.

| mayhan                                 | 211 000            |                    |                      |                  | CIICK           | nere to search         |                                |  |
|----------------------------------------|--------------------|--------------------|----------------------|------------------|-----------------|------------------------|--------------------------------|--|
| Monday, 1                              | 4 September 202    | 20 10:50:58        |                      |                  |                 | You are r              | now in a secured site          |  |
| Home                                   | Accounts & B       | anking Invest      | tment                | Loans            | Apply Online    |                        | Bulk Payment                   |  |
| Bulk Payment                           | Statu              | itory Payments     |                      |                  |                 |                        |                                |  |
| Bulk Payment by<br>Entries & File Uplo | Ap<br>ad           | proval             | Repo                 | orting           |                 |                        |                                |  |
| MAS Bulk Paymen<br>Statutory Paymer    | nt App<br>Ints Emi | prove for One-time | View D               | ownload Rep      | port            |                        |                                |  |
|                                        | Арр                | prove for Payments | View S               | ubmission St     | atus            |                        |                                |  |
|                                        |                    |                    |                      |                  |                 |                        |                                |  |
|                                        |                    |                    |                      |                  |                 |                        |                                |  |
| Entries & File Upload                  | Total<br>Records   | Reference No.      | Total Amount<br>(RM) | Payment<br>Month | Submission Type | Submitted By           | Status                         |  |
| Statutory Payments                     | 0                  | 6SAME2005202240    | RM7,042.42           | 032020           | EIS Payment     | RICHARD<br>20 May 2020 | Pending<br>checker<br>approval |  |
|                                        | 15                 | R5NG32005202240    | RM356,380.00         | 032020           | EPF Payment     | RICHARD<br>20 May 2020 | Pending<br>checker<br>approval |  |
|                                        | 4                  | AP2OH2005202240    | RM200,082.86         | 032020           | SOCSO Payment   | RICHARD<br>20 May 2020 | Pending<br>checker<br>approval |  |

Step 7: Select employee and click "Proceed".

Step 8: Checker to verify the information and request for TAC. Enter the 6-digit code from SMS TAC to approve.

Maker to click "Submit for One-Time Employer Registration" to check if the registration is completed.

|                                        | 0                                          |                        |                         | Click here to | search Log out 🔒              |  |
|----------------------------------------|--------------------------------------------|------------------------|-------------------------|---------------|-------------------------------|--|
| Monday,                                | <b>20.COM</b><br>14 September 2020 10:04:2 | 24                     |                         | Y             | You are now in a secured site |  |
| Home                                   | Accounts & Banking                         | Investment             | Loans                   | Apply Online  | Bulk Payment                  |  |
| Bulk Payment                           | Statutory Pa                               | yments                 |                         |               |                               |  |
| Bulk Payment by<br>Entries & File Uplo | Manual E<br>Payments                       | ntry                   | File Upload<br>Payments | Reporting     |                               |  |
| Bill Payments &<br>Transfers           | r ujinona                                  |                        | , aj monto              | View Download | d Report                      |  |
| Statutory Payme                        | nts Add Employe                            | ee Records             | File Upload/Download    | View Submissi | on Status                     |  |
|                                        | Edit/Delete E<br>Records                   | mployee                |                         |               |                               |  |
|                                        | Submit For C<br>Employer Re                | One-time<br>gistration |                         |               |                               |  |
|                                        | Submit For F                               | avments                |                         |               |                               |  |

| Home         Accounts & Banking         Investment         Loans         Apply Online         Bulk Payment           Bulk Payment<br>Bulk Payment by<br>Entries & File Upload         Submit For One Time Employer - Registration         Notes:         Iter so SOCSO & EIS, employee reference no. is the employee's IC or passport number.           Bulk Payments &<br>Transfers         1. For SOCSO & EIS, employee reference no. is the employee's statutory body reference number as stated in your statement.           Statutory Payments         2. Rease ensure that you have entered the employer's statutory body reference number as stated in your statement.           J. Rease make one-off registration for SOCSO/EIS/LHON to proceed for the payments.         4. Registration approved by checker will be processed by statutory body in 3 working days.           S. Payment approved by checker after 6p.m. will be processed by statutory body by 4.00p.m. the next working days.         5. Payment approved by checker after 6p.m. will be processed by statutory body by 4.00p.m. in 2 working days. | Home         Accounts & Banking         Investment         Loans         Apply Online         Bulk Payment           I& Payment by<br>times & File Upload.         Submit For One Time Employer - Registration         Notes:         I         I         For SOCSO & EIS, employee reference no. is the employee's IC or passport number.         Pease ensure that you have entered the employee's statutory body reference number as stated in your st<br>2. Please ensure that you have entered the employee's statutory body in 3 working days.         Pease make one-off registration for SOCSO/EIS/L/DN to proceed for the payments.         Registration approved by checker will be processed by statutory body by 4.00p.m. the next.           8. Payment approved by checker will be processed by statutory body by 4.00p.m. in 2 working days.         Payment approved by checker after 6p.m. will be processed by statutory body by 4.00p.m. in 2 working days.         SOCSO & LHON & EIS & EPF Registration Has Been Completed Please proceed with Payments.                                                                                                    |                                          |                                                                                                    |                                                                                    |                     |                                |                                     |  |  |  |
|----------------------------------------------------------------------------------------------------|----------------------------------------------------------------------------------------------------|------------------------------------------|----------------------------------------------------------------------------------------------------|------------------------------------------------------------------------------------|---------------------|--------------------------------|-------------------------------------|--|--|--|
| Bulk Payment<br>Bulk Payment by<br>Entries & File Upload         Submit For One Time Employer - Registration           Bulk Payment by<br>Entries & File Upload         Notes:           Bill Payments &<br>Transfers         1. For SOCSO & EIS, employee reference no. is the employer's IC or passport number.           Statutory Payments         2. Please ensure that you have entered the employer's statutory body reference number as stated in your statement.           J. Rease make one-off registration for SOCSO/EIS/LHON to proceed for the payments.         4. Registration approved by checker will be processed by statutory body in 3 working days.           S. Payment approved by checker after 0p.m. will be processed by statutory body by 4.00p.m. in 2 working days.         5. Payment approved by checker after 0p.m. will be processed by statutory body by 4.00p.m. in 2 working days.           SOCSO & LHON & EIS & EPF Registration Has Been Completed .Please proceed with Payments.         5000000000000000000000000000000000000                                                         | It Payment         Submit For One Time Employer - Registration           & Payment by<br>thirds & File Upload         Notes:           1. For SOCSO & EIS, employee reference no. is the employee's IC or passport number.           ansfers         1. For SOCSO & EIS, employee reference no. is the employee's IC or passport number.           atutory Payments         Please ensure that you have entered the employee's statutory body reference number as stated in your si           9. Please ensure that you have entered the employee's statutory body reference number as stated in your si           9. Please ensure that you have entered the employee's statutory body reference number as stated in your si           9. Please ensure that you have entered the employee's statutory body in 3 working delys.           9. Please ensure that you checker will be processed by statutory body by 4 00p.m. the next in 8. Payment approved by checker after 0p.m. will be processed by statutory body by 4 00p.m. in 2 working delys.           9. Payment approved by checker after 0p.m. will be processed by statutory body by 4 00p.m. in 2 working delys.           9. Payment approved by checker after 0p.m. will be processed by statutory body by 4 00p.m. in 2 working delys.           9. OCSO & LHON & EIS & EPF Registration Has Been Completed Please proceed with Payments.                                                                                                    | Home Acco                                | counts & Banking                                                                                              | Investment                                                                         | Loans               | Apply Online                   | Bulk Payment                        |  |  |  |
| Buk Payment by<br>Entries & File Upload.<br>Bill Payments &<br>Transfers Statutory Payments<br>Statutory Payments &<br>. Please ensure that you have entered the employee's statutory body reference number as stated in your statement.<br>. Please ensure that you have entered the employee's statutory body reference number as stated in your statement.<br>. Please ensure that you have entered the employee's statutory body reference number.<br>. Please make one-off registration for SDCSD/EIS/LHDN to proceed for the payments.<br>. Registration approved by checker will be processed by statutory body by 4.00p.m. the next working days.<br>. Payment approved by checker after 0p.m. will be processed by statutory body by 4.00p.m. in 2 working days.<br>. SOCSD & LHDN & EIS & EPF Registration Has Been Completed . Please proceed with Payments.                                                                                                    | AP Payment by     Notes:     Notes: | Bulk Payment                             | Submit For O                                                                                                  | ne Time Employ                                                                     | er - Registration   |                                |                                     |  |  |  |
| Bill Payments 3<br>Transfers         1. For SDCSO & EIS, employee reference no. is the employee's statutory body reference number, as stated in your statement.           Statutory Payments         2. Please ensure that you have entered the employee's statutory body reference number as stated in your statement.           3. Please ensure that you have entered the employee's statutory body reference number as stated in your statement.         3. Please make one-off registration for SOCSO/EIS/LHON to proceed for the payments.           4. Registration approved by checker will be processed by statutory body in 3 working days.         5. Payment approved by checker state 60 m. will be processed by statutory body by 4.00p.m. the next working days.           5. Payment approved by checker after 6p.m. will be processed by statutory body by 4.00p.m. in 2 working days.         50CSO 6. LHON 6.EIS 6.EPF Registration Has Been Completed .Please proceed with Payments.                                                                                                    | <ol> <li>Payments &amp;         <ol> <li>For SDCSO &amp; EIS, employee reference no. is the employee's IC or passport number.</li> <li>Please ensure that you have entered the employee's statutory body reference number as stated in your st             <li>Please ensure that you have entered the employee's statutory body reference number as stated in your st             <li>Please make one-off registration for SOCSO/EISILHON to proceed for the payments.</li> <li>Registration approved by checker will be processed by statutory body in 3 working days.</li> <li>Payment approved by checker before 6.00p m, will be processed by statutory body by 4.00p m, in 2 working d             SOCSO &amp; LHON &amp; EIS &amp; EPF Registration Has Been Completed. Please proceed with Payments.</li> </li> </li></ol></li></ol>                                                                                                    | Bulk Payment by<br>Entries & File Upload | Notes:                                                                                                    | Notes:                                                                             |                     |                                |                                     |  |  |  |
| Transfers 2. Please ensure that you have entered the employer's statutory body reference number as stated in your statement. 3. Please make one-off registration for SOCSO-EISLHON to proceed for the payments. 4. Registration approved by checker will be processed by statutory body in 3 working days. 5. Payment approved by checker state 60 m. will be processed by statutory body by 4.00p.m. the next working days. 5. Payment approved by checker after 6p.m. will be processed by statutory body by 4.00p.m. in 2 working days. 5. SOCSO & LHON & EIS & EPF Registration Has Been Completed .Please proceed with Payments.                                                                                                    | 2. Please ensure that you have entered the employer's statutory body reference number as stated in your st<br>3. Please make one-off registration for SOCSO/EISI/LON to proceed for the payments.<br>4. Registration approved by checker will be processed by statutory body in 3 working days.<br>5. Payment approved by checker before 6.00p m, will be processed by statutory body by 4.00p m, in 2 working d<br>8. Payment approved by checker after 6p m, will be processed by statutory body by 4.00p m, in 2 working d<br>5. SOCSO & LHON & EIS & EPF Registration Has Been Completed. Please proceed with Payments.                                                                                                    | Bill Payments &                          | 1. For SOCS                                                                                                   | 1. For SOCSO & EIS, employee reference no. is the employee's IC or passport number |                     |                                |                                     |  |  |  |
| S. Please make one-off registration for SOCSDEISLHDN to proceed for the payments.     A. Registration approved by checker will be processed by statutory body in 3 working days.     Payment approved by checker before 5.00p.m. will be processed by statutory body by 4.00p.m. the next working di     Payment approved by checker after 6p.m. will be processed by statutory body by 4.00p.m. in 2 working days.     SOCSD & LHDN & EIS & EPF Registration Has Been Completed .Please proceed with Payments.                                                                                                    | <ol> <li>Prease make one-off registration for SOCSD/EISLHDN to proceed for the payments.</li> <li>Registration approved by checker will be processed by statutory body in 3 working days.</li> <li>Payment approved by checker before 5:00p m, will be processed by statutory body by 4:00p m. In enot.</li> <li>Payment approved by checker after 6p.m, will be processed by statutory body by 4:00p m. In 2 working d</li> <li>Payment approved by checker after 6p.m. will be processed by statutory body by 4:00p m. In 2 working d</li> <li>SOCSO &amp; LHON &amp; EIS &amp; EPF Registration Has Been Completed .Please proceed with Payments.</li> </ol>                                                                                                    | Statutory Payments                       | 2. Please ens                                                                                                 | ure that you have a                                                                | entered the employ  | yer's statutory body reference | number as stated in your statemen   |  |  |  |
| 4. Registration approved by checker will be processed by statutory body in 3 working days. 5. Payment approved by checker before 5.00p m. will be processed by statutory body by 4.00p m. the next working di<br>8. Payment approved by checker after 6p m. will be processed by statutory body by 4.00p m. in 2 working days. SOCSO & LHON & EIS & EPF Registration Has Been Completed , Please proceed with Payments.                                                                                                    | 4. Registration approved by checker will be processed by statutory body in 3 working days. 5. Payment approved by checker before 5:00p m, will be processed by statutory body by 4:00p m, the next. 6. Payment approved by checker after 6p m, will be processed by statutory body by 4:00p m, in 2 working d SOCSO & LHON & EIS & EPF Registration Has Been Completed. Please proceed with Payments.                                                                                                    | ,,                                       | 3. Please make one-off registration for SOCSO/EIS/LHON to proceed for the payments.                           |                                                                                    |                     |                                |                                     |  |  |  |
| <ol> <li>Payment approved by checker before 8.00p m. will be processed by statutory body by 4.00p m. the next working di<br/>8. Payment approved by checker after 6p m. will be processed by statutory body by 4.00p m. in 2 working days.</li> <li>SOCSO &amp; LHON &amp; EIS &amp; EPF Registration Has Been Completed , Please proceed with Payments.</li> </ol>                                                                                                    | <ol> <li>Payment approved by checker before 5.00p m, will be processed by statutory body by 4.00p m, the next<br/>6. Payment approved by checker after 6p m, will be processed by statutory body by 4.00p m, in 2 working d<br/>SOCSO &amp; LHON &amp; EVS &amp; EPF Registration Has Been Completed. Please proceed with Payments.</li> </ol>                                                                                                    |                                          | 4. Registratio                                                                                                | n approved by che                                                                  | cker will be proces | sed by statutory body in 3 wo  | orking days.                        |  |  |  |
| <ol> <li>Payment approved by checker after 6p.m. will be processed by statutory body by 4.00p.m. in 2 working days.</li> <li>SOCSO &amp; LHON &amp; EIS &amp; EPF Registration Has Been Completed .Please proceed with Payments.</li> </ol>                                                                                                    | 8. Payment approved by checker after 0p m, will be processed by statutory body by 400p m, in 2 working d<br>SOCSO & LHON & EIS & EPF Registration Has Been Completed. Please proceed with Payments.                                                                                                    |                                          | 5. Payment a                                                                                                  | pproved by checke                                                                  | r before 5:00p.m.   | will be processed by statutory | y body by 4 00p.m. the next working |  |  |  |
| SOCSO & LHON & E/S & EPF Registration Has Been Completed. Please proceed with Payments.                                                                                                    | SOCSO & LHON & EIS & EPF Registration Has Been Completed. Please proceed with Payments.                                                                                                    |                                          | 8. Payment approved by checker after 6p m, will be processed by statutory body by 4.00p m, in 2 working days. |                                                                                    |                     |                                |                                     |  |  |  |
|                                                                                                    |                                                                                                    |                                          | SOCSO & LHD                                                                                                   | N & EIS & EPF Re                                                                   | gistration Has Bee  | n Completed Please proceed     | d with Payments.                    |  |  |  |
|                                                                                                    |                                                                                                    |                                          |                                                                                                    |                                                                                    |                     |                                |                                     |  |  |  |
|                                                                                                    |                                                                                                    |                                          |                                                                                                    |                                                                                    |                     |                                |                                     |  |  |  |
|                                                                                                    |                                                                                                    |                                          |                                                                                                    |                                                                                    |                     |                                |                                     |  |  |  |
|                                                                                                    |                                                                                                    |                                          |                                                                                                    |                                                                                    |                     |                                |                                     |  |  |  |

Help | Terms & Conditions | Security | e-Banking Charter | FAQ | @ 2020 Malayan Banking Berhad (Co. Reg No.: 198001000142). All rights reserved